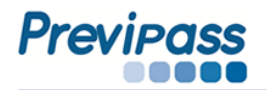

1. Ingresar al portal <u>WWW.PREVIPASS.CL</u> y hacer clic en "ACCESO CLIENTES"

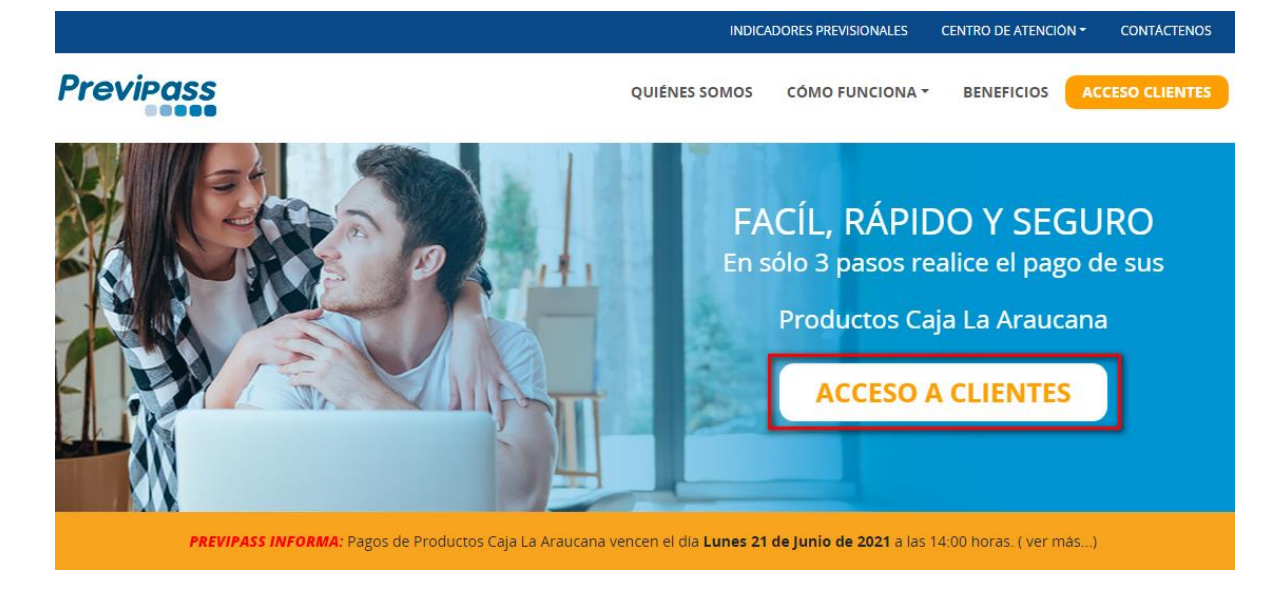

2. Hacer clic en el servicio número 2 "PREVIPASS EMPRESAS"

| Bienvenido a nuestros servicios |                          |    |                        |   |  |  |  |
|---------------------------------|--------------------------|----|------------------------|---|--|--|--|
| CP Empresas                     | Previpass<br>Empresas    | \$ | Entidades<br>pagadoras |   |  |  |  |
| Trabajadores<br>independientes  | Pago crédito<br>en línea | 5  | Soporte                | 5 |  |  |  |

**3.** En **Usuario** digite el Rut de la Empresa que inscribió, la **Clave** inicial corresponderá a los cuatro primeros dígitos del Rut de la Empresa.

Ejemplo: Rut de Empresa 9999999999 Clave: 9999

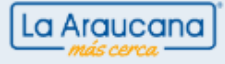

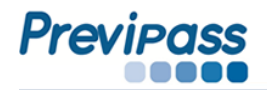

• El Rut de empresa debe digitarse sin puntos.

| Pago Online                                                            |        |
|------------------------------------------------------------------------|--------|
| Realice todos los pagos en línea de sus cotizaciones y servicios caja. |        |
| Usuario 99999999-9                                                     | Entrar |
| Recordarme                                                             |        |
| Versión 2.5.2 - 06 de Marzo de 2017                                    | Volver |

4. Haga clic sobre el modulo "PAGO DE COTIZACIONES"

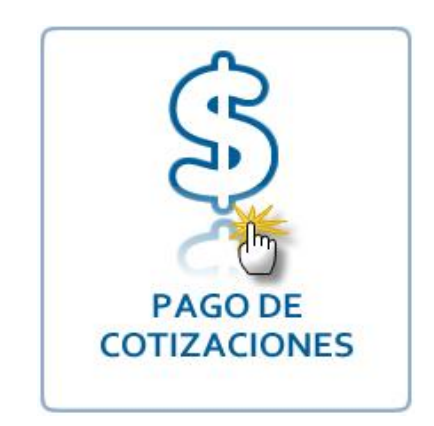

5. Para descargar la nómina haga clic en la opción "Descargar" del menú "Productos Caja".

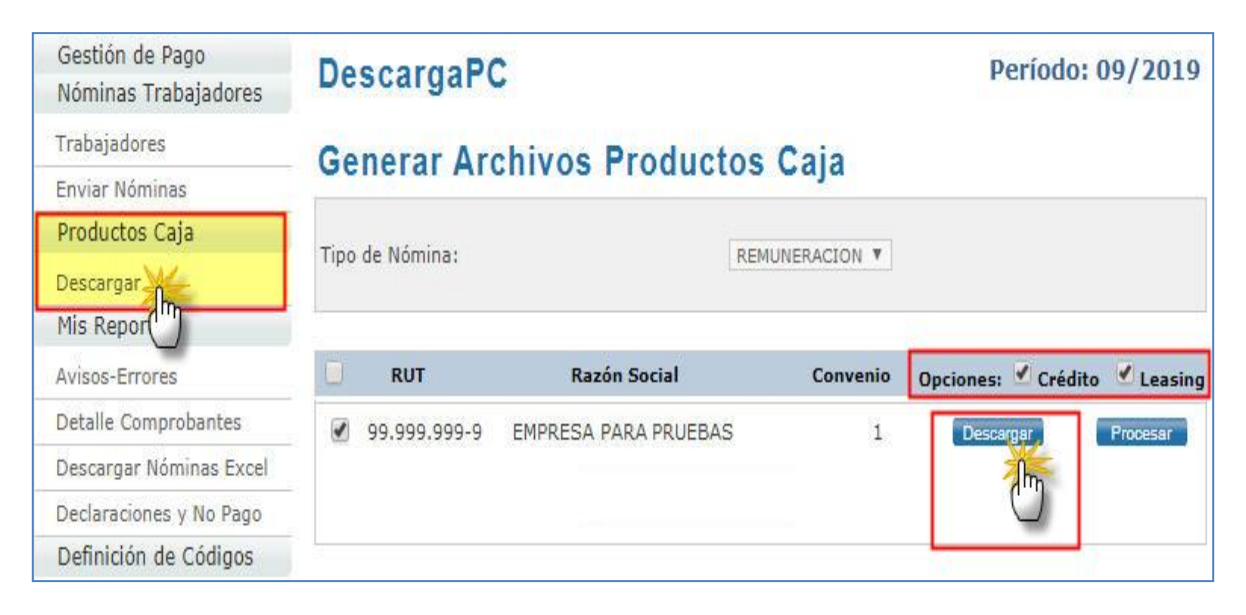

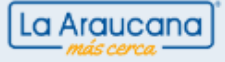

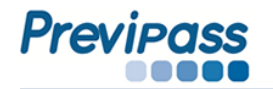

• La nómina es un archivo Excel de formato CSV (MS – DOS), donde:

Columna **"G"** corresponde a Créditos Columna **"H"** corresponde a Ahorro/Leasing.

## Ejemplo de Nómina.

|    | A | В          | С                  | D                 | Ε | F      | G      | H     |   | J | K |
|----|---|------------|--------------------|-------------------|---|--------|--------|-------|---|---|---|
| 1  | 9 | 19760060-4 | CLAUDIA JAVIERA    | ARANCIBIA CUEVAS  | F | CASMAT | 127225 | 0     | 0 | 0 |   |
| 2  | 9 | 19470058-0 | DAVID BASILIO      | CALCUMIL COLLIO   | М | CASMAT | 119726 | 25316 | 0 | 0 |   |
| 3  | 9 | 16526227-7 | VICTOR MANUEL      | VIDAL CASTRO      | Μ | CASMAT | 79545  | 0     | 0 | 0 |   |
| 4  | 9 | 11085762-K | ELBA DEL CARMEN    | CASTRO PINO       | М | CASMAT | 125666 | 0     | 0 | 0 |   |
| 5  | 9 | 14274572-5 | FRANCISCA KARLA    | BERIOS VALENZUELA | М | CASMAT | 63620  | 18564 | 0 | 0 |   |
| 6  | 9 | 12893576-3 | PATRICIA           | PEREZ PEREZ       | М | CASMAT | 70093  | 0     | 0 | 0 |   |
| 7  | 9 | 13890825-8 | ROLANDO ESTEBAN    | CESPEDES CARCAMO  | Μ | CASMAT | 83341  | 0     | 0 | 0 |   |
| 8  | 9 | 1495202-k  | PATRICIA MARISA    | SALGADO SEPULVEDA | М | CASMAT | 113267 | 32169 | 0 | 0 |   |
| 9  | 9 | 19574593-1 | RENE JAVIER        | GONZALEZ LEPE     | Μ | CASMAT | 82066  | 0     | 0 | 0 |   |
| 10 | 9 | 12670391-k | ALEJANDRO PATRICIO | LARREA HERRERA    | М | CASMAT | 90836  | 0     | 0 | 0 |   |
| 11 |   |            |                    |                   |   |        |        |       |   |   |   |

## Descripción de columnas.

| Columna | Contenido       | Observación                                      |
|---------|-----------------|--------------------------------------------------|
| A       | Periodo         | Número correspondiente al mes de Remuneraciones. |
| В       | Rut             | Con guión y dígito verificador (sin puntos)      |
| С       | Nombre          | Nombres del trabajador.                          |
| D       | Apellidos       | Ambos apellidos del trabajador.                  |
| E       | Género          | "F" si es femenino, "M" si es masculino.         |
| F       | Código Sucursal | El definido como Casa Matriz. (CASMAT)           |
| G       | Créditos        | Monto único por valor cuota(s).                  |
|         | creates         | Valor entero positivo, sin puntos.               |
| н       | Aborro/leasing  | Monto único por valor cuota(s).                  |
|         | Anonopicasing   | Valor entero positivo, sin puntos.               |
| I - J   | Cero            | " 0″                                             |

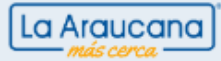

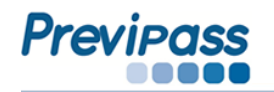

- 6. Descargue la nómina a una carpeta de su PC.
  - De ser necesario usted puede modificar la nómina en sus valores o registros, solo debe mantener la estructura y formato.
  - Luego de las correcciones, debe enviar la nómina para generar su pago.

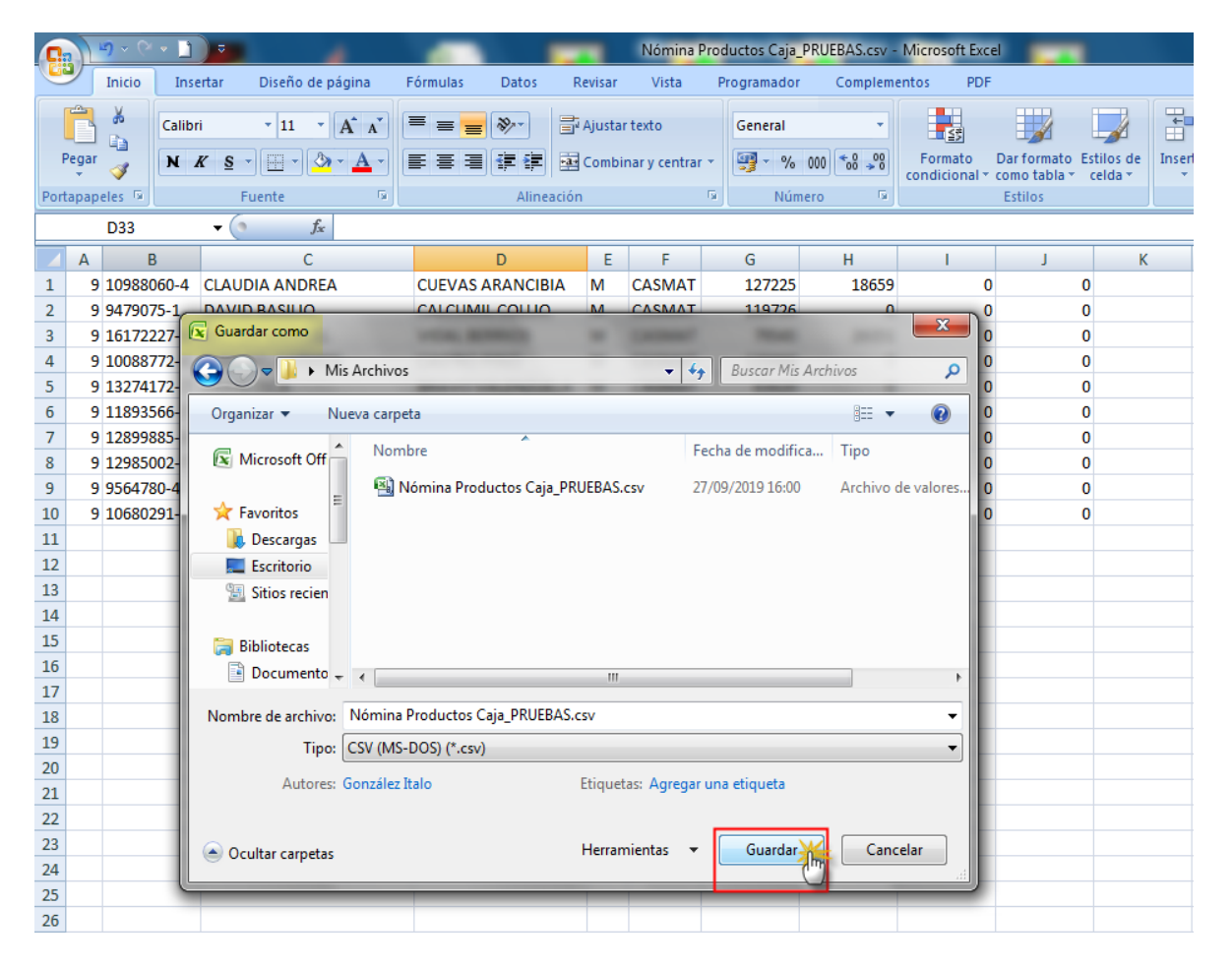

Para enviar la nómina haga clic en "Gestión de Pago", luego haga clic sobre el Botón Azul

| Gestión de Pago           | Gestión de Pago Período: 09/20 |                     |           |              | eríodo: 09/2019     |
|---------------------------|--------------------------------|---------------------|-----------|--------------|---------------------|
| Trabajadores              | Tipo Nómina : REM              | IUNERACIÓN          | PAGAR TOD | os           | PAGAR SELECCIONADOS |
| Enviar Nóminas            |                                |                     |           |              |                     |
| Productos Caja            | Rut                            | Razón Social        | Convenio  | Estado       | Acción              |
| Descargar<br>Mis Reportes | 83.008.400-2 E                 | MPRESA PARA PRUEBAS | 1-PRUEBAS | No<br>Enviad | • 🄏 🖣               |

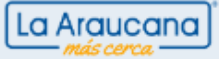

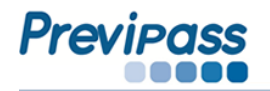

**8.** En el despachador, Seleccione la nómina desde la carpeta en donde dejo el archivo.

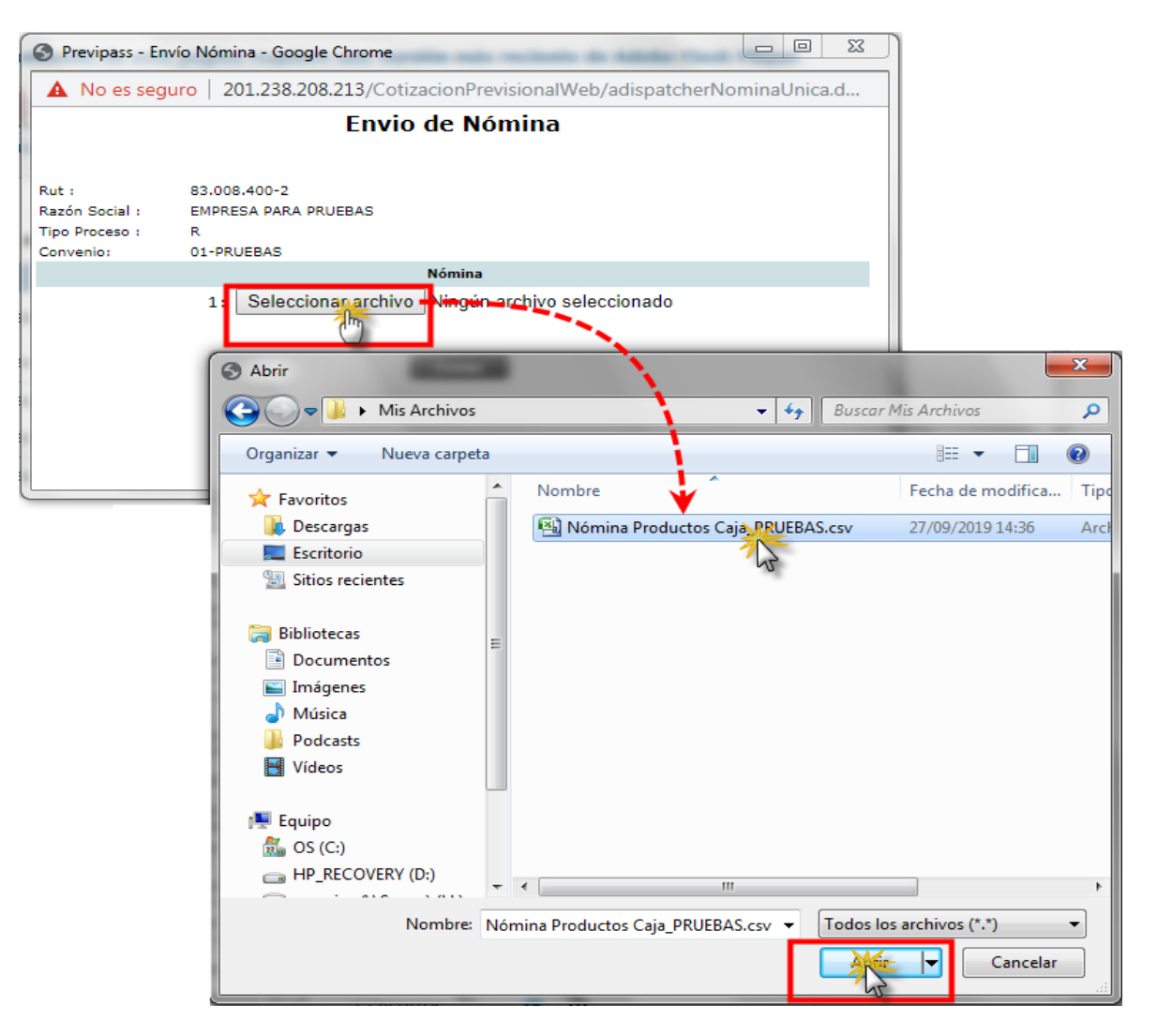

9. Haga clic en el botón "Enviar"

| Previpass - Env                                        | río Nómina - Google Chrome 📃 💷 📼                                                   |  |  |  |  |  |  |
|--------------------------------------------------------|------------------------------------------------------------------------------------|--|--|--|--|--|--|
| 🔺 No es segu                                           | A No es seguro   201.238.208.213/CotizacionPrevisionalWeb/adispatcherNominaUnica.d |  |  |  |  |  |  |
|                                                        | Envio de Nómina                                                                    |  |  |  |  |  |  |
| Rut :<br>Razón Social :<br>Tipo Proceso :<br>Convenio: | 83.008.400-2<br>EMPRESA PARA PRUEBAS<br>R<br>01-PRUEBAS                            |  |  |  |  |  |  |
|                                                        | Nómina                                                                             |  |  |  |  |  |  |
|                                                        | 1: Seleccionar archivo Nómina ProdRUEBAS.csv                                       |  |  |  |  |  |  |

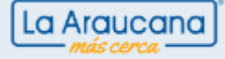

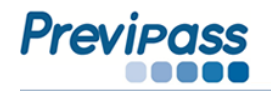

• El sistema entregará un reporte de nómina aceptada.

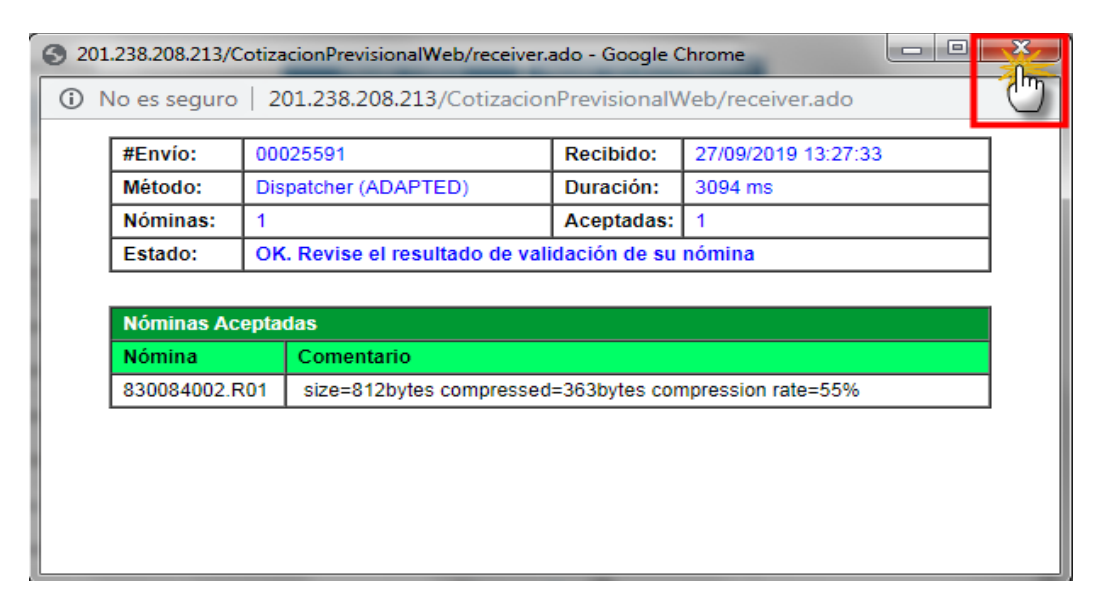

10. Para proceder al pago haga clic en "Gestión de Pago", luego haga clic en el botón "PAGAR"

| Gestión de Pago      | Gestión d        | e Pago               |           |        |       | Período:   | 09/2019    |
|----------------------|------------------|----------------------|-----------|--------|-------|------------|------------|
| Nominas trabaja (Ces |                  |                      |           |        |       |            |            |
| Trabajadores         | Tipo Nómina : RE | MUNERACIÓN           |           | PAGAR  | TODOS | PAGAR SELE | CCIONADOS  |
| Enviar Nóminas       | Rut              | Razón Social         | Convenio  | Estado |       | Acción     |            |
| Productos Caja       | 82 008 400-2 EL  |                      | 1-DRUEBAS | Por    | -     |            |            |
| Descargar            | 05.000.400-2 E   | IFRESH FRICH FROEDRO | TPROEDAD  | Pagar  | 0     | • 🖻 🖻      | Ľ <b>%</b> |
| Mis Reportes         |                  |                      |           |        |       |            | $\bigcirc$ |

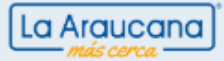

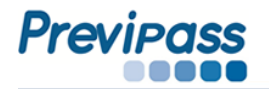

11. Para revisar los pagos que realizará, haga clic sobre el botón "Ver Detalle"

| RUT<br>Empresa: | 83.008.400-2 | × Raz  | ón Social:    | EMPRESA PARA PRUEBAS |                                       |  |  |
|-----------------|--------------|--------|---------------|----------------------|---------------------------------------|--|--|
| Convenio:       | PRUEBAS      | Y Tipe | o de Nómina:  | REMUNERACION         | <b>*</b>                              |  |  |
| Búsqueda        |              |        |               |                      |                                       |  |  |
| Resumer         | ı de Co      | mproba | ante Provi    | sorio                |                                       |  |  |
|                 |              |        |               | Total                |                                       |  |  |
| C.C.A.F.        |              | TOTAL  |               |                      | \$ 23.688.013<br><b>\$ 23.688.013</b> |  |  |
| C               | Ver Detal    | le     | Pagar en Caja | Pago en Línea        |                                       |  |  |

- Haga clic sobre el botón 🔳 para desplegar los conceptos a pagar.
- 12. Para proceder al pago de la nómina, haga clic sobre el botón "Pago en Línea"

| RUT<br>Empresa:                     | 83.008.400-2 ¥ Razón Social:   | EMPRESA PARA PRUEBAS                   |  |  |  |  |
|-------------------------------------|--------------------------------|----------------------------------------|--|--|--|--|
| Convenio:                           | PRUEBAS V Tipo de Nómina:      | REMUNERACION V                         |  |  |  |  |
|                                     |                                | Búsqueda                               |  |  |  |  |
| Comprobante de Pago de Cotizaciones |                                |                                        |  |  |  |  |
| C.C.A.F.                            | LA ARAUCANA CCAF               | \$ 23.688.013                          |  |  |  |  |
|                                     |                                | (Saldo Favor Institución) \$23.688.013 |  |  |  |  |
|                                     | Detalle LA ARAUCANA CCAF       |                                        |  |  |  |  |
|                                     | 6,45%                          | \$ 0                                   |  |  |  |  |
|                                     | ASFAM                          | \$ 0                                   |  |  |  |  |
|                                     | Creditos                       | \$ 23.225.559                          |  |  |  |  |
|                                     | Leasing                        | \$ 462.454                             |  |  |  |  |
|                                     | Seguros de Vida                | \$ 0                                   |  |  |  |  |
|                                     | Convenios Dentales             | \$ 0                                   |  |  |  |  |
|                                     | TOTAL C.C.A.F.                 | \$23.688.013                           |  |  |  |  |
| MONTO<br>TOTAL                      |                                | \$23.688.013                           |  |  |  |  |
|                                     | Imprimir Resumen Pagar en Caja | Pago en Línea                          |  |  |  |  |

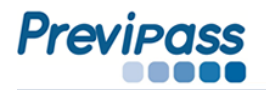

**13.** En la ventana de pago, haga clic sobre el icono del Banco por el cual realizará el pago, aquí usted debe seguir el protocolo de su Banco.

| Co           | tización <b>Pr</b>        | evisional Electrónica                                                                                                    | La Araucana               |
|--------------|---------------------------|----------------------------------------------------------------------------------------------------|---------------------------|
| Paga<br>Pago | ar en Línea<br>de Nominas |                                                                                                    |                           |
|              | Nº Folio                  | Descripción                                                                                                    | Monto                     |
|              | 46182468                  | Nomina para Comprobante 8900000270089                                                                                             | 23.688.013                |
| Мо           | nto Total                 |                                                                                                    | 23.688.013                |
| Sele         | eccione la instit         | tución con la cual desea pagar sus comprobantes:                                                                                  | Estado                    |
|              | e                         | 2008 La Araucana. Todos los derechos reservados. Oncina Central: Santa Lucia 302, San<br>Sitio Optimizado para resolución 800x600 | tiago. Fono:600-422 81 00 |

Para obtener su comprobante pagado, haga clic sobre "Gestión de Pago" y sobre el icono PDF

| Gestión de Pago         | Gestión d        | e Pago              |           |         |      | Período: 0  | 9/2019   |
|-------------------------|------------------|---------------------|-----------|---------|------|-------------|----------|
| Trabajadores            | 🗄 Búsqueda Ava   | nzada               |           |         |      |             |          |
| Enviar Nóminas          |                  |                     |           |         |      |             |          |
| Productos Caja          |                  |                     |           |         |      |             |          |
| Descargar               | Tipo Nómina : RI | EMUNERACIÓN         |           | PAGAR T | DDOS | PAGAR SELEC | CIONADOS |
| Mis Reportes            | Rut              | Razón Social        | Convenio  | Estado  |      | Acción      |          |
| Avisos-Errores          | 83,008,400-2 F   | MPRESA PARA PRUEBAS | 1-DRUFBAS | -       | 0    |             | -        |
| Detalle Comprobantes    |                  |                     | 11102010  | Pagado  |      | <b>U</b>    | ×.       |
| Descargar Nóminas Evcel |                  |                     |           |         |      |             | C        |

• El sistema le entregará un comprobante pagado con timbre electrónico, con lo que se da por finalizado el ciclo de pago de la nómina.

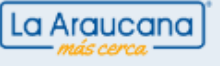

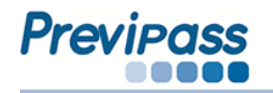

• El pazo de pago a través de esta modalidad vence el día **13** o hábil siguiente de cada mes a las **14:00** horas.

| COMPROBA                                                                                                    | NTE DE PAGO DE COTIZACIONES<br>NERACION - PERICOO 201406 |                                                 | M75260      |
|----------------------------------------------------------------------------------------------------|----------------------------------------------------------|-------------------------------------------------|-------------|
|                                                                                                    | DATOS DE LA EMPRESA                                      |                                                 |             |
| GRUPO DE CONVENIO:: 0                                                                                                    |                                                          |                                                 |             |
| RV7:77.472.420-6                                                                                                    | Randon Social: CORREDORA DE SEGUROS<br>RIPLEY            | Convenio: 2                                     |             |
| Cluded: SANTWOO                                                                                                    | Replin: METROPOLITANA                                    | Telefono: (22)8                                 | 00542020    |
| Entited Previsional<br>E-E-A-E                                                                                                    |                                                          | Monto                                           | N° Trabaji  |
| LA ARABICANA OCAF<br>6.6% (<br>AREAC)<br>Greeking ()<br>Leasing ()<br>Begunes de Vide ()<br>Greeking par la compensa<br>() Conceptes par la compensa |                                                          | 69%) 2.400.875<br>6<br>2.100.241<br>11.200<br>6 |             |
| ESTE COMPROBANTE ES VALIDO AN<br>LEGAL DEL PADO DE COTIDACIONES<br>NUMERO DE TRABAJADORES: IN<br>ALLUKADRO FROMAN PROCANSKY<br>Representante Legal   | рта литез сес. Р. 430<br>—                               |                                                 |             |
| Fachar 18-07-2016, 18-23-66                                                                                                    |                                                          | viery to                                        | челе Сарало |

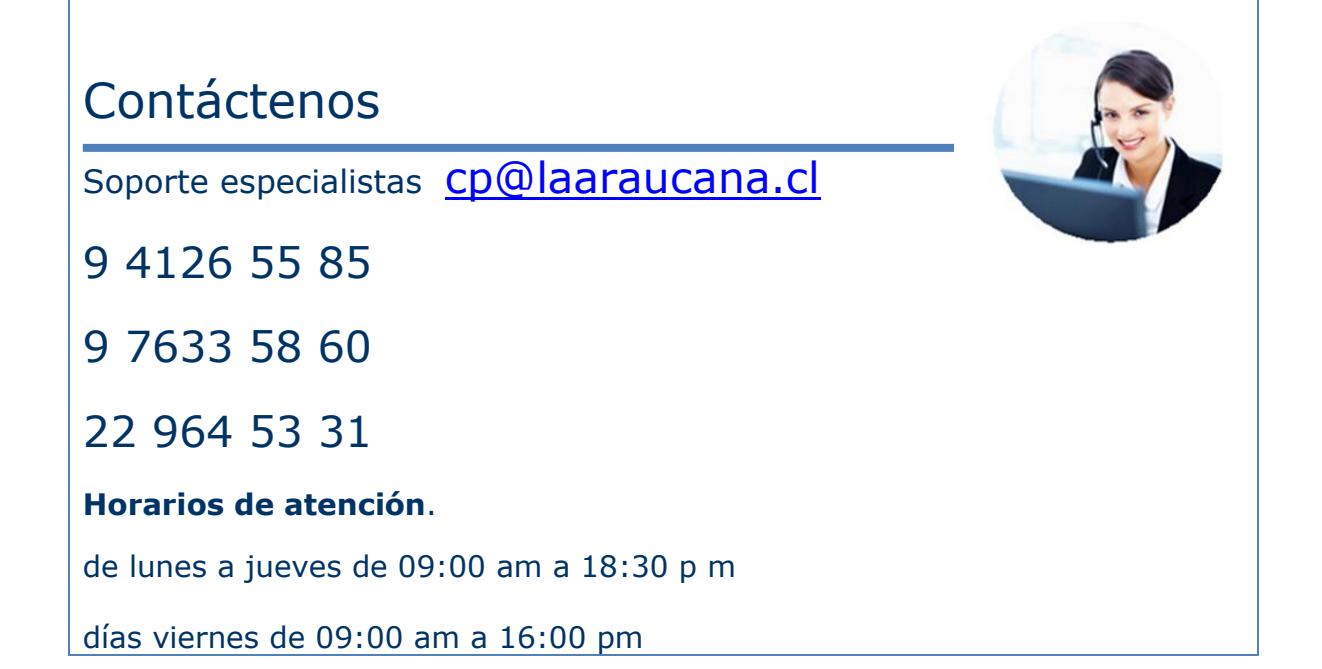

La Araucana